## **Ricercare una Notifica**

Per ricercare una notifica inserita in precedenza, occorre accedere alla funzione **Gestione Documentale/Registro delle Notifiche/Registro delle Notifiche V2.0** 

Si apre la schermata di ricerca delle notifiche:

| italsoft Home Gestione Reg  | istro Notifiche |          |              |
|-----------------------------|-----------------|----------|--------------|
| Gestione Registro Notifiche |                 |          |              |
| Anno                        | 2024            |          | F2-Nuovo     |
| Da Numero                   |                 |          |              |
| A Numero                    |                 |          | Q E4 Elanca  |
| Dalla data di registrazione |                 |          | - P4-Elefica |
| Alla data di registrazione  |                 |          |              |
| Dalla data di Notifica      |                 |          |              |
| Alla data di Notifica       |                 |          |              |
| Mittente                    | <u> </u>        |          |              |
| Messo                       | <u> </u>        |          |              |
| Diritto                     | <u>୍</u>        |          |              |
| Spesa                       | <u> </u>        |          |              |
| Destinatario                | <u> </u>        |          |              |
| Numero Protocollo           |                 |          |              |
| Esito                       | ٩               |          |              |
| Estrai                      | Tutte           | ·        |              |
| Stato                       |                 | <b>v</b> |              |
|                             |                 |          |              |
|                             |                 |          |              |
|                             |                 |          |              |

È possibile filtrare i dati, inserendo le varie informazioni all'interno degli appositi campi:

• indicando direttamente il numero, inserendolo sia nel campo *Da Numero* sia *A Numero*, o un intervallo di numeri;

| Anno      | 2018 |
|-----------|------|
| Da Numero |      |
| A Numero  |      |

• indicando la data di registrazione della notifica o un intervallo di date;

| Dalla data di registrazione |  |
|-----------------------------|--|
| Alla data di registrazione  |  |

• indicando la data di notifica o un intervallo di date;

| Dalla data di Notifica |  |
|------------------------|--|
| Alla data di Notifica  |  |

• indicando il mittente della notifica, il messo incaricato della consegna e le varie spese addebitate, accedendo dalla lentina all'Archivio dei Mittenti e Destinatari, all'Anagrafica dei Diritti e delle Spese;

| Mittente |  |
|----------|--|
| Messo    |  |
| Diritto  |  |
| Spesa    |  |

Last update: 2024/12/12 16:50 guide:notifiche:cercare https://wiki.nuvolaitalsoft.it/doku.php?id=guide:notifiche:cercare&rev=1734022229

• indicando il nome del destinatario e il numero di protocollo della notifica.

| Destinatario      |   |  |
|-------------------|---|--|
| Numero Protocollo | ) |  |

Una volta inseriti i parametri di ricerca, cliccare **Elenca** nella bottoniera di destra per visualizzare le Notifiche cercate.

Cliccando **Elenca** senza impostare nessun parametro di ricerca, permetterà di visualizzare tutte le Notifiche dell'anno corrente. 39 visualizzazioni.

From: https://wiki.nuvolaitalsoft.it/ - **wiki** 

Permanent link: https://wiki.nuvolaitalsoft.it/doku.php?id=guide:notifiche:cercare&rev=173402222

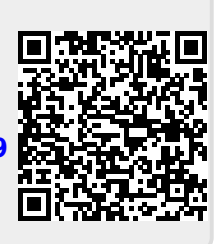

Last update: 2024/12/12 16:50